UNIVERSIDADE FEDERAL DO VALE DO SÃO FRANCISCO – UNIVASF SECRETARIA DE TECNOLOGIA DA INFORMAÇÃO – STI DEPARTAMENTO DE SISTEMAS DE INFORMAÇÕES

# MANUAL DO USUÁRIO

SISTEMA DE GESTÃO DE SERVIÇOS

Versão 1.2 29/06/2020

# Sumário

| 1. | INTRODUÇÃO                                                         | 3 |
|----|--------------------------------------------------------------------|---|
| 2. | PLATAFORMA                                                         | 3 |
| 3. | PÚBLICO ALVO                                                       | 3 |
| 4. | CREDENCIAMENTO                                                     | 3 |
|    | 4.1 Função Esqueci a senha                                         | 5 |
| 5. | ACESSO                                                             | 5 |
| 6. | SÍMBOLOS E CONVENÇÕES                                              | 6 |
|    | 6.1 Tela Inicial                                                   | 6 |
|    | 6.2 Tela Principal                                                 | 6 |
|    | 6.3 Serviços Especiais                                             | 9 |
|    | 6.4 Função Paginar10                                               | 0 |
|    | 6.5 Ocultar Título e Ocultar Menu                                  | 0 |
|    | 6.6 Busca avançada1                                                | 2 |
|    | 6.7 Outras aplicações                                              | 3 |
| 7. | FUNCIONALIDADES                                                    | 5 |
| 8. | DEFINIR/ALTERAR SENHA1                                             | 5 |
|    | 8.1 Acesso a rede institucional – Wi-Fi / Federação CAFe e EDUROAM | 5 |
|    | 8.2 E-mail institucional discente                                  | 6 |
|    | 8.3 SGS                                                            | 0 |
| 9  | RELATÓRIOS                                                         | 1 |
|    | 9.1 Relatórios – Aniversariantes                                   | 1 |
|    | 9.2 Relatórios – Quantitativo (pessoas)2                           | 2 |
|    | 9.3 Relatórios – Dados pessoais                                    | 3 |

# 1. INTRODUÇÃO

Este manual tem como objetivo orientar o usuário no modo de utilização do Sistema de Gestão de Serviços (SGS).

## 2. PLATAFORMA

Aplicativo desenvolvido para ser utilizado na *internet,* testado nos navegadores *Internet Explorer* 10, *Firefox* 23 e *Google Chrome* 29.

# 3. PÚBLICO ALVO

Este manual se destina aos usuários que farão uso do sistema para acessar os diversos serviços oferecidos pela STI.

## 4. CREDENCIAMENTO

O usuário solicitará o seu credenciamento para acesso no próprio sistema, clicando no botão "Primeiro acesso/Esqueci a Senha".

| UNİV                      | / <b>\</b> 51 | SGS V1 🕑<br>Sistema de Gestão de              | le Serviços |
|---------------------------|---------------|-----------------------------------------------|-------------|
| <u>+</u>                  | •             | Identificação                                 |             |
| Iniciar<br>Login (Entrar) |               | Usuário: Senha:                               |             |
|                           |               | Entrar Limpar Primeiro Acesso / Esqueci Senha |             |
|                           |               | ប                                             |             |
|                           | ٠             | 4                                             |             |
|                           |               |                                               |             |
|                           |               |                                               |             |
|                           | 1             |                                               |             |

Ao clicar no botão "Primeiro Acesso/Esqueci a Senha" será aberta a seguinte janela para preenchimento de dados (SIAPE, CPF e Data de Nascimento):

| UNİVA                     | 5F   | <b>STÍ</b>                                                                                                    |                                                                                                    | SGS VI 💜<br>Sistema de Gestão de Serviços |
|---------------------------|------|----------------------------------------------------------------------------------------------------|----------------------------------------------------------------------------------------------------|-------------------------------------------|
| 1                         | •    |                                                                                                    | Primeiro acesso / Esqueci a senha                                                                                                    |                                           |
| Iniciar<br>Login (Entrar) | je-1 | Categoria de usuário<br>CPF<br>apenas números - Ex.: 9999999999<br>Data de nascimento<br>Ex.: dd/mn/aaaa<br>Enviar dados para<br>Segurança:<br>Observação:<br>Será enviado um e-mail com as inforn<br>Favor apuardar a mensagem de confir<br>(Será criada uma nova senha por mot<br>Confirmar Cancelar | E-mail principal e alternativo v<br>CU952<br>Digite o texto:<br>mações para identificação no sistema.<br>mações para identificação no sistema.<br>tivos de segurança) |                                           |

No primeiro acesso o sistema gera uma senha automática e a envia para o e-mail. Esse e-mail deverá ser cadastrado nos seguintes setores:

| USUÁRIO              | SETOR                 |
|----------------------|-----------------------|
| ALUNO                | SRCA                  |
| DOCENTE OU TÉCNICO   | SGP                   |
| PRESTADOR DE SERVIÇO | SECAD                 |
| ESTAGIÁRIO           | PROEX                 |
| VISITANTE            | STI OU OUTROS SETORES |

Os dados fornecidos devem estar de acordo com os cadastrados no respectivo setor, caso contrário, o usuário não conseguirá acessar o sistema.

#### 4.1 Função Esqueci a senha

Caso o usuário não se lembre da senha, será necessário clicar no botão "Primeira Acesso / Esqueci a senha". Ao clicar nesse botão será exibida uma tela solicitando as informações necessárias para o envio da senha para o e-mail. O usuário deverá fornecer informações como a matrícula SIAPE, o número do CPF, a data de nascimento e o código de segurança fornecido na própria tela. No caso da criação da senha, será necessário que o usuário tenha o seu endereço de email válido no cadastro realizado pelo setor responsável.

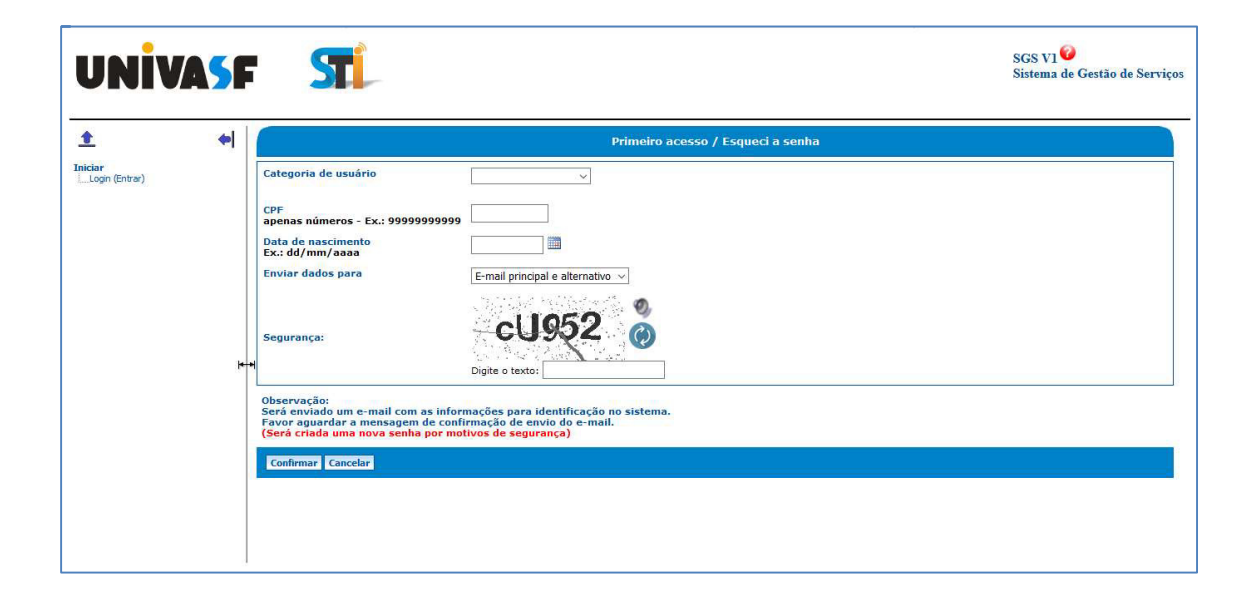

# 5. ACESSO

Através do site: www.sistemas.univasf.edu.br/sgs

# 6. SÍMBOLOS E CONVENÇÕES

# 6.1 Tela Inicial

|                        | UNIVASE SIL SGS VI @<br>Sistema de Gestão de Serviços |  |  |
|------------------------|-------------------------------------------------------|--|--|
| Inclair       Usuário: |                                                       |  |  |

Após o usuário digitar o seu *login* e senha, a tela principal é apresentada com as funcionalidades permitidas de acordo com seu nível de acesso.

## 6.2 Tela Principal

|                                         |                                                                                                    | Usnário:<br>Perfil: (Aunos                                                                                                    |
|-----------------------------------------|----------------------------------------------------------------------------------------------------|----------------------------------------------------------------------------------------------------|
| E • • • • • • • • • • • • • • • • • • • | Bom diat<br>Nome:<br>CPFi<br>Hall:<br>Lotação:<br>Categoría:<br>Visualizar dados pessoais Sair Sair de todos sistemas<br>Tino de visualização: Serviços em Eropes | (filmine accesses (// actuals 17/07/8-20.139)           02/06/2020 10:25:15 (17/07.8-20.139)           02/06/2020 10:25:15 (17/07.8-20.139)           02/06/2020 10:24:58 (17/07.8-20.139)           02/06/2020 10:24:58 (17/07.8-20.139)           02/06/2020 10:24:58 (17/07.8-20.139)           02/06/2020 10:24:58 (17/07.8-20.139)           02/06/2020 10:24:58 (17/07.8-20.139)           02/06/2020 10:26:19 (17/07.8-20.139)           02/06/2020 10:26:19 (17/07.8-20.139)           02/06/2020 10:26:19 (17/07.8-20.139)           02/06/2020 10:26:19 (17/07.8-20.139)           02/06/2020 10:26:19 (17/07.8-20.139)           02/06/2020 10:26:19 (17/07.8-20.139)           02/06/2020 17:18:26 (10:21:13:23.1)           02/06/2020 17:18:24 (10:21:13:2.3)           02/06/2020 17:18:24 (10:21:13:2.3)           02/06/2020 17:18:24 (10:21:13:2.3)           02/06/2020 17:17:34 (10:21:13:2.3)           02/06/2020 17:17:34 (10:21:13:2.3)           02/06/2020 17:17:34 (10:21:13:2.3)           02/06/2020 17:17:34 (10:21:13:2.3)           02/06/2020 17:17:34 (10:21:13:2.3)           02/06/2020 17:17:34 (10:21:13:2.3)           02/06/2020 17:17:34 (10:21:13:2.3)           02/06/2020 17:17:34 (10:21:13:2.3)           02/06/2020 17:17:34 (10:21:13:2.3) |
| ,                                       | Rede institucional<br>CAFE/EDUROAM                                                                                                    | PARTE 03                                                                                                    |
|                                         | <u>&lt;</u>                                                                                                    |                                                                                                    |

A imagem acima mostra a tela principal do Sistema de Gestão de Serviços (SGS) depois de realizado o acesso.

A parte 1 exibe o Menu Iniciar e as funcionalidades do sistema.

No Menu Iniciar, tem-se dois submenus: logoff (Sair) e Tela Principal.

Logoff (Sair): clicar para fazer logoff no sistema;

Tela Principal: exibe a tela principal do sistema;

Ainda na parte 1 o sistema exibe o Menu Definir / Alterar senha. Nesse menu é possível Definir ou Alterar a senha de acesso aos serviços de Acesso a rede institucional (Wi-fi), E-mail institucional discente e do próprio SGS.

Na parte 2 da tela, são apresentados os dados de identificação do usuário que está logado no sistema e o *log* dos últimos acessos. No botão "Visualizar dados pessoas", o sistema gera um relatório com os dados pessoais do usuário logado. No quadro dos "Últimos acessos" são mostrados o IP atual do usuário, bem como a data, horário e o histórico de ações realizadas pelo usuário.

Por fim, na parte 3 serão listados os serviços disponíveis de acordo com as permissões de acesso de cada usuário. O sistema permite visualizar os serviços no formato de ícones ou formato de lista. Pode-se acessar qualquer serviço listado nessa área, para isso basta clicar na imagem ou no nome do serviço desejado e o sistema abrirá o serviço em outra aba do navegador. Aqui é importante destacar o serviço "Rede institucional CAFe e EDUROAM", onde é possível a criação e/ou alteração de senha para acesso aos mesmos. Para isso, basta clicar no link "Criar Senha" ou "Alterar Senha", se a visualização estiver no formato "serviços em lista", e seguir os passos solicitados, conforme imagem abaixo.

7

| F                 | ST.                                                                                   | SGS V1<br>Sistema de Gestão de Serv<br>Usuário:<br>Perfil: [Todos |
|-------------------|---------------------------------------------------------------------------------------|-------------------------------------------------------------------|
| 1                 | Alterar senha de Acesso a rede institucional                                          |                                                                   |
| less<br>(pessons) | Politica de senha:<br>Lagin SGS: casici olive<br>Nova senha:<br>Canfirmar nova senha: |                                                                   |
| o<br>ohe          | Coolinmar                                                                             |                                                                   |
|                   |                                                                                       |                                                                   |
|                   |                                                                                       |                                                                   |
|                   |                                                                                       |                                                                   |
|                   |                                                                                       |                                                                   |
|                   |                                                                                       |                                                                   |
|                   |                                                                                       |                                                                   |
|                   | Hel                                                                                   |                                                                   |
|                   |                                                                                       |                                                                   |
|                   |                                                                                       |                                                                   |
|                   |                                                                                       |                                                                   |
|                   |                                                                                       |                                                                   |
|                   |                                                                                       |                                                                   |
|                   |                                                                                       |                                                                   |
|                   |                                                                                       |                                                                   |
|                   |                                                                                       |                                                                   |
|                   |                                                                                       |                                                                   |
|                   |                                                                                       |                                                                   |
|                   |                                                                                       |                                                                   |

#### **6.3 Serviços Especiais**

#### Federação CAFe

A Comunidade Acadêmica Federada (CAFe) é uma federação de identidade que reúne instituições de ensino e pesquisa brasileiras. Através da CAFe, um usuário mantém todas as suas informações na instituição de origem e pode acessar serviços oferecidos pelas instituições que participam da federação.

As instituições pertencentes à CAFe podem atuar como provedoras de identidade (IdP) e como provedoras de serviço (SP). As organizações usuárias da RNP que atuam como provedores de identidade têm atualmente um subsídio completo no preço associado ao uso do serviço da CAFe. Além disso, nenhum dos acordos atuais prevê qualquer custo para os provedores de serviço. A RNP é responsável pela gestão do serviço e por manter o repositório centralizado com dados sobre integrantes da federação.

A CAFe possibilita que cada usuário tenha uma conta única em sua instituição de origem, válida para todos os serviços oferecidos à federação, eliminando a necessidade de múltiplas senhas de acesso e processos de cadastramento.

A relação de confiança entre instituições participantes da Federação permite que o usuário se autentique unicamente em sua instituição de origem, que fornece as garantias de autenticidade e credibilidade necessárias às demais.

Diversos países já têm federações em funcionamento ou em implantação. Dentro das redes de instituições de ensino, os serviços de ensino a distância e atividades de colaboração estão entre os maiores beneficiários das infraestruturas oferecidas por federações.

#### **EDUROAM**

O eduroam (*education roaming*) é um serviço de acesso sem fio seguro, desenvolvido para a comunidade internacional de educação e pesquisa. A iniciativa permite que os estudantes, os pesquisadores e as equipes das instituições participantes obtenham conectividade à Internet, através de conexão sem fio (wi-fi), dentro de seus campi e em qualquer localidade que ofereça essa facilidade como provedora de serviço. Lançada no Brasil em 2012, a iniciativa internacional já reúne instituições de aproximadamente 60 países, unindo diversos usuários na troca de experiências e conhecimento. Além da segurança, o eduroam tem como benefícios a sua integração à Comunidade Acadêmica Federada (CAFe), a mobilidade e a facilidade de uso.

O acesso seguro e sem fio à Internet é realizado sem a necessidade de múltiplos logins e senhas. Após efetuar o cadastro na base do serviço, seguido da configuração do computador do usuário para conexão com a rede, é possível acessar a web em qualquer provedor de serviço do mundo.

#### E-mail institucional discente

A Univasf, através da STI, está disponibilizando este serviço através do Google. É um e-mail institucional em parceira com o Google que apresenta várias ferramentas de interação conforma pode ser visto no seguinte endereço: <u>https://edu.google.com/intl/pt-BR\_ALL/products/gsuite-for-education/</u>.

#### 6.4 Função Paginar

O objetivo da função "Paginar" é a organização dos registros por página, sendo assim, os registros poderão ser apresentados em várias delas. Nesse caso o sistema fornecerá alguns botões de controle para navegação entre as páginas. Os botões fornecidos pelo sistema para navegação são: "Primeira", "Anterior", "Próxima" e "Última".

O usuário poderá optar pela função não paginar, clicando no respectivo botão, assim todos os itens serão agrupados em apenas uma página e será acionada a barra de rolagem.

#### 6.5 Ocultar Título e Ocultar Menu

Essas funções poderão ser utilizadas em qualquer tela do sistema. O objetivo é ocultar a barra de título e/ou a barra de menus, aumentando assim a área de visualização das principais telas do sistema.

| NAF                                                                                                    | STI BARR                                                            | A DE TÍTULO                           | SGS VI - Teste<br>Sistema de Gestão de Serviços - Teste<br>Usuário:<br>Perfil: Todos |
|----------------------------------------------------------------------------------------------------|---------------------------------------------------------------------|---------------------------------------|--------------------------------------------------------------------------------------|
| Inicar<br>Loooff (Ser)<br>Taketas<br>© Taketas<br>© Catalestos<br>© Catalestos<br>© | Bom diat<br>Nome:<br>CPT:<br>E-Halt:<br>7: -<br>5:<br>Sate<br>Sate  | 0.00000000000000000000000000000000000 |                                                                                      |
| A<br>R<br>R<br>A                                                                                                    | Alexandro<br>Batrimicios melh<br>Sistema de Gestão de Serviços<br>4 |                                       |                                                                                      |
| D<br>E                                                                                                    | 14-4                                                                |                                       |                                                                                      |
| M<br>E<br>N<br>U                                                                                                    |                                                                     |                                       |                                                                                      |
|                                                                                                    |                                                                     |                                       |                                                                                      |

Uma vez ocultada a barra de título, o usuário poderá exibi-la novamente, clicando com o mouse na seta que ficará no canto esquerdo superior da tela conforme imagem abaixo.

| -              |                                                                                                    |                                                                                                    |
|----------------|----------------------------------------------------------------------------------------------------|----------------------------------------------------------------------------------------------------|
| <b>T</b>       | Bom diat                                                                                                    | Últimos acessos (IP atual: 10.07.112.10)                                                                                                    |
| -              |                                                                                                    | 02/03/2015 10:39:32 (10.87.112.10) Tabelas - Jornada de trabalho - Acesso                                                                                                    |
| Iniciar        | Nome:                                                                                                    | 02/03/2015 10:39:26 (10.87.112.10) Tabelas - Municípios - Acesso                                                                                                    |
| Logoff (Sar)   | CPE                                                                                                    | 02/03/2015 10:20:24 (10.87.112.10) Login                                                                                                    |
| Tela Principal |                                                                                                    | 02/03/2015 09:32:09 (10 02 112 10) Login                                                                                                    |
| Tabalas        | E-Mail:                                                                                                    | an our base of a set of the set of the set o |
| E_ rabeas      |                                                                                                    | 02/03/2010 09/54:55 (127:0.0.1) _d0datop = Adition Data Decirida Contratados = Adead                                                                                                    |
| Cadastros      | 6 · ·                                                                                                    | 02/03/2015 09:13:03 (127.0.0.1) <u>Perramentas - Importação de dados dos servidores</u> - Acesso                                                                                                    |
| Ferramentas    | 7: -                                                                                                    | 02/03/2015 09:13:00 (127.0.0.1) Cadastros - Pessoas - Excluir - Exclusão realizada (ds_cpf=05179515769)                                                                                                    |
| Configuração   |                                                                                                    | 02/03/2015 09:12:51 (127.0.0.1) Cadastros - Pessoas - Acesso                                                                                                    |
| Administração  |                                                                                                    | 02/03/2015 09:12:49 (127.0.0.1) Cadastros - Docentes - Acesso                                                                                                    |
|                | Sair                                                                                                    | 02/03/2015 09:12:46 (127:0.0.1) Cadastros - Docentes - Excluir - Exclusão realizada (nm. siape=1640069) -                                                                                                    |
|                | have a second                                                                                                   | 4                                                                                                    |
|                | land a second second second second second second second second second second second second second second second |                                                                                                    |
|                | Serviços                                                                                                    |                                                                                                    |
|                | Patrimônio web                                                                                                  |                                                                                                    |
|                | Sistema de Gestão de Serviços                                                                                   | *                                                                                                    |
|                | 4                                                                                                    | · · · · · · · · · · · · · · · · · · ·                                                                                                    |
|                |                                                                                                    |                                                                                                    |
|                |                                                                                                    |                                                                                                    |
|                |                                                                                                    |                                                                                                    |
|                |                                                                                                    |                                                                                                    |
|                |                                                                                                    |                                                                                                    |
|                |                                                                                                    |                                                                                                    |
|                |                                                                                                    |                                                                                                    |
|                |                                                                                                    |                                                                                                    |
|                |                                                                                                    |                                                                                                    |
|                |                                                                                                    |                                                                                                    |
|                |                                                                                                    |                                                                                                    |
|                |                                                                                                    |                                                                                                    |
|                |                                                                                                    |                                                                                                    |
|                |                                                                                                    |                                                                                                    |
|                |                                                                                                    |                                                                                                    |
|                |                                                                                                    |                                                                                                    |
|                |                                                                                                    |                                                                                                    |
|                |                                                                                                    |                                                                                                    |
|                |                                                                                                    |                                                                                                    |
|                |                                                                                                    |                                                                                                    |
|                |                                                                                                    |                                                                                                    |
|                |                                                                                                    |                                                                                                    |
|                |                                                                                                    |                                                                                                    |
|                |                                                                                                    |                                                                                                    |
|                |                                                                                                    |                                                                                                    |
|                |                                                                                                    |                                                                                                    |
|                |                                                                                                    |                                                                                                    |
|                |                                                                                                    |                                                                                                    |
|                |                                                                                                    |                                                                                                    |
|                |                                                                                                    |                                                                                                    |
|                |                                                                                                    |                                                                                                    |
|                |                                                                                                    |                                                                                                    |
|                |                                                                                                    |                                                                                                    |
|                |                                                                                                    |                                                                                                    |
|                |                                                                                                    |                                                                                                    |
|                |                                                                                                    |                                                                                                    |
|                |                                                                                                    |                                                                                                    |
|                |                                                                                                    |                                                                                                    |
|                |                                                                                                    |                                                                                                    |
|                |                                                                                                    |                                                                                                    |
|                | 1                                                                                                    |                                                                                                    |
|                |                                                                                                    |                                                                                                    |

Uma vez ocultada a barra de menu, o usuário poderá exibi-la novamente, clicando com o mouse na seta que ficará no canto esquerdo da tela e arrastá-la até o ponto desejado, conforme imagem abaixo.

|                                                                      |                                                                                                    | SGS VI - Teste<br>Sistema de Gestão de Serviços - Teste<br>Usuário: antonio, fendon<br>Perfil: Todos |
|----------------------------------------------------------------------|----------------------------------------------------------------------------------------------------|----------------------------------------------------------------------------------------------------|
| Bom diat<br>Neme:<br>CFF:<br>E-Hadi<br>7: -<br>7: -<br>5air          | Offences accesses (1/2 Antal13.0.0, 2/12.7.0.0)           0/2/2/2015 10.0.9/201 (20.47.11.10.0)           0/2/2/2015 10.0.9/201 (20.47.11.10.0)           0/2/202015 10.0.9/201 (20.47.11.10.0)           0/2/202015 10.0.9/201 (20.47.11.10.0)           0/2/202015 10.0.9/201 (20.47.11.10.0)           0/2/202015 10.0.9/201 (20.47.11.10.0)           0/2/202015 10.0.9/201 (20.47.11.10.0)           0/2/202015 10.0.9/201 (20.47.11.10.0)           0/2/202015 10.0.9/201 (20.47.01.0.0.4.0.0.0.0.0.0.0.0.0.0.0.0.0.0.0. |                                                                                                    |
| e Genericos<br>Batromónio xub<br>Sistema de Gentiña de Servicos<br>4 |                                                                                                    |                                                                                                    |
| - <                                                                  |                                                                                                    |                                                                                                    |
|                                                                      |                                                                                                    |                                                                                                    |
|                                                                      |                                                                                                    |                                                                                                    |

#### 6.6 Busca avançada

?{] 🪀

Essa funcionalidade pode ser utilizada em alguns módulos do SGS como "Cadastro/Funções dos docentes", "Cadastros/Técnicos" e "Cadastros/Estagiários", por exemplo.

Ao clicar no botão ? será aberta uma caixa de diálogo conforma imagem abaixo:

| ca Parcial (Nome do Setor ou Sigla): |      |
|--------------------------------------|------|
|                                      | Busc |

Deve-se digitar pelo menos um caractere e depois clicar no botão "Buscar". O sistema fará uma busca instantânea no banco de dados. Quanto mais significativo for o texto digitado, mais rápida será a busca. O sistema está limitado a trazer no máximo 100 resultados. Caso o resultado seja maior do que 100, será exibido uma mensagem e os 100 primeiros resultados encontrados, conforme imagem abaixo:

| a                                                   | Buscar                                                     |  |
|-----------------------------------------------------|------------------------------------------------------------|--|
| AVISO: FORAM LOCALIZADOS M                          | AIS DE 100 REGISTROS. POR FAVOR REFINE O TEXTO DA PESQUISA |  |
| Sigla                                               | Setor                                                      |  |
| A & L SISTEMAS ELETRÔNICOS E INFORMÁTICA LTDA. (JAI |                                                            |  |
| A. DE OLIVEIRA                                      | A. DE OLIVEIRA FILHO PAPELARIA                             |  |
| AADM/PROGEST/GR                                     | ASSESSORIA ADMINISTRATIVA                                  |  |
| AADM/SECAD/GR ASSESSORIA DE ADMINISTRAÇÃO           |                                                            |  |
| ABBRA                                               | ABBRA OFFICE MIX DISTRIBUIDORA, COMÉRCIO E SERVIÇE         |  |
| ABMES                                               | ASSOCIAÇÃO BRASILEIRA DE MANTENEDORAS DE ENSINO            |  |
| ABON                                                | ASSOCIAÇÃO BRASILEIRA DE ONTOPSICOLOGIA                    |  |

Após o sistema listar os resultados na tela, para selecionar um deles basta clicar na linha referente ao resultado desejado. Para apagar, basta clicar no botão &, conforme imagens abaixo:

| ABBRA OFFICE MIX DISTRIBUIDORA, COMÉRCIO E SERVIÇOS EIRELI ME. | ?{] 🊀    |
|----------------------------------------------------------------|----------|
|                                                                | 1<br>C   |
|                                                                | مُدْ ا/2 |
|                                                                | • U 25   |

# 6.7 Outras aplicações

| NAF 5                                                                                                    | Ti                                                                                                    | SGS VI. – Teste<br>Sistema de Gestio de Serviços - Teste<br>Unarios <i>actionárdosco</i><br>Perfil: Todos |
|----------------------------------------------------------------------------------------------------|----------------------------------------------------------------------------------------------------|----------------------------------------------------------------------------------------------------|
| <u>+</u>                                                                                                    | Campi                                                                                                    |                                                                                                    |
| Hold Each     Honore     Honore     Honore     Honore     Honore     Constant     Constant | Burnel for Journet     Burnel for March March March March       Burlet & Scheckskap     Person       Burlet & Junction     Bal       Burlet & Scheckskap     Person       Burlet & Scheckskap     Person       Burlet & Scheckskap     Person       Burlet & Scheckskap     Person       Burlet & Scheckskap     Person       Burlet & Scheck Do Bold/HM     Senford do Bonfm |                                                                                                    |
| <                                                                                                    | Inseri Inpoter                                                                                                    |                                                                                                    |

Outra funcionalidade na tela de listagem das tabelas/cadastros é a de marcar uma ou mais linhas. Essa marcação é feita dando-se cliques duplos na linha que se deseja marcar. Existe ainda a possibilidade de ordenar as colunas. No primeiro clique na coluna desejada, o sistema ordenará em ordem crescente, no segundo clique por ordem decrescente.

Na barra de menus, o usuário poderá abrir qualquer um dos menus em uma nova janela ou em uma nova aba. Para isso basta clicar no *link* com o botão direito do mouse e escolher a opção desejada.

# 7. FUNCIONALIDADES

O sistema permite o gerenciamento dos seguintes módulos:

- Definir/Alterar senha
  - Acesso a rede institucional Wi-Fi / Federação CAFe e EDUROAM
  - o E-mail institucional discente
  - o SGS
- Relatórios:
  - o Aniversariantes
  - Quantitativo (pessoas)
  - Dados pessoais

## 8. DEFINIR/ALTERAR SENHA

#### 8.1 Acesso a rede institucional – Wi-Fi / Federação CAFe e EDUROAM

Essa funcionalidade altera a senha de acesso a rede institucional Wi-fi / Fedração CAFe e EDUROAM. Ao clicar nessa funcionalidade o sistema exibirá a seguinte tela:

| UNİVA56                                                                                                    | SGS VI 🕑 🎯<br>Sistema de Gestão de Serviço<br>Unatrio:<br>Perfil: [Todos       | 05 |
|----------------------------------------------------------------------------------------------------|--------------------------------------------------------------------------------|----|
| <u>+</u>                                                                                                    | Alterar senha de Acesso a rede institucional - Wi-Fi / Federação CAF e EDUROAN |    |
| Iniciar     Iniciar     Iniciar     Iniciar     Iniciar     Transmitter     Research and and and and and and and and and and | Pulitica de senha:                                                             |    |
| Lodos pessoas (odmistrativo)<br>E. Configuração                                                                              | -                                                                              |    |
|                                                                                                    |                                                                                |    |

O usuário deverá digitar a nova senha desejada e confirma essa nova senha. Depois de fornecidas essas informações, basta clicar no botão "Confirmar", conforme imagem abaixo.

| UNİVA5F                                                                                                    | SOS VI 🔮 🏵<br>Siltema de Gestão de Serviços<br>Usuário: cama civo<br>Perefit: Trosos                                                                   |
|----------------------------------------------------------------------------------------------------|----------------------------------------------------------------------------------------------------|
| ± •                                                                                                    | Alterar senha de Acesso a rede institucional - Wr FI / Federação CAFe e EDUROAM                                                                        |
| Linking Construction (Construction)<br>Construction (Construction)<br>Construction (Construction)<br>Construction (Construction)<br>Construction<br>Construction<br>Cons | Publica de sealau:     Serviçi:     Acteor are fer institucional - Wi-FI / Foderação CAF e EDURDAM       Login:     castria-silva       Kore a sealaa: |
| je-                                                                                                    | •                                                                                                    |

#### 8.2 E-mail institucional discente

#### **CRIANDO O USUÁRIO - ALUNOS**

Essa funcionalidade pode ser usada para criar ou alterar a senha de acesso ao e-mail institucional. Depois de acessar o site <u>www.sistemas.univasf.edu.br/sgs</u>, clique no botão "Primeiro Acesso / Esqueci a senha".

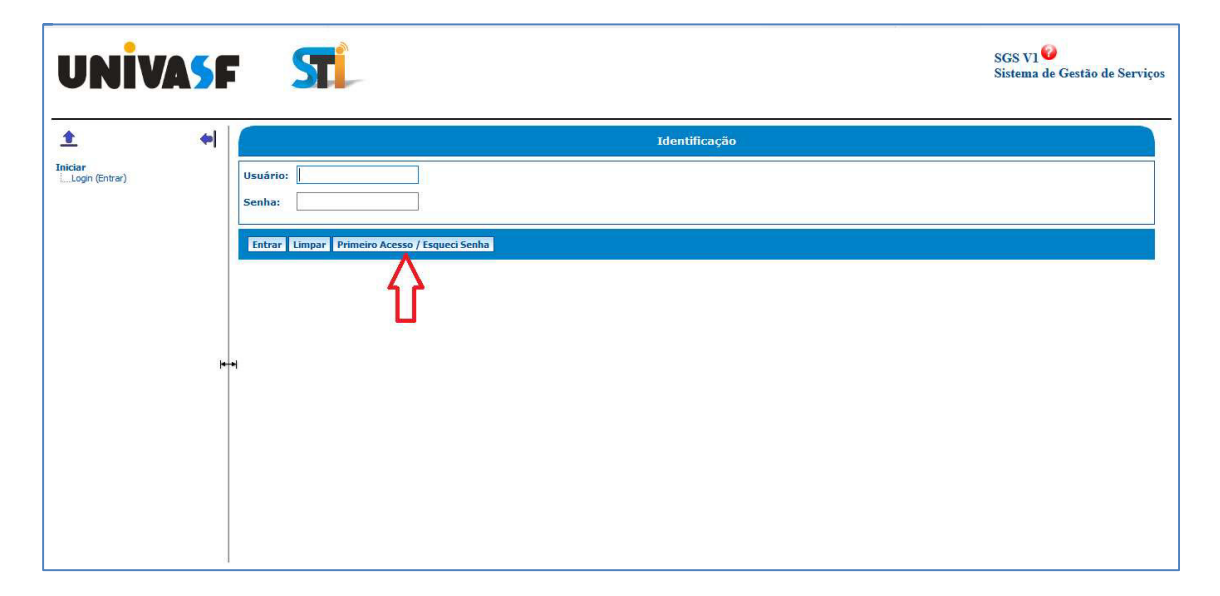

Uma tela será aberta solicitando a "Categoria do usuário". Selecione a opção "Aluno".

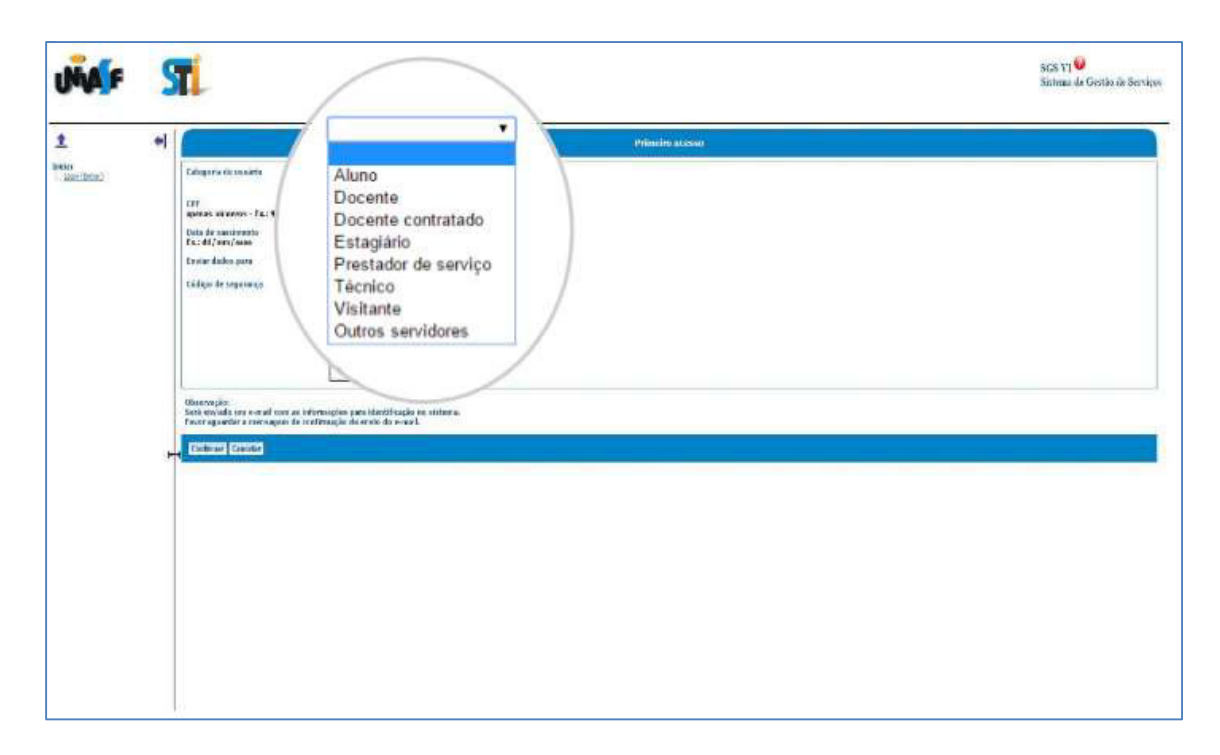

Em seguida, preencher os campos que solicitados: "CPF" e "Data de Nascimento". No campo "Enviar dados para", selecionar a opção "E-mail principal e alternativo". Na sequência preencher o campo "Código de Segurança" com a imagem que será gerada. Por fim, clicar em no botão "Confirmar". O sistema enviará um e-mail com a senha de acesso ao SGS. Em seguida, faça o acesso ao SGS com os dados que fora enviado pelo e-mail.

OBS: Para alterar esta senha (senha de acesso ao SGS), ao acessar o sistema, clique em "SGS" no menu "Definir/Alterar senha" na tela principal.

Para alterar a senha de acesso ao e-mail discente, o usuário deverá clicar no submenu "E-mail institucional discente" que fica dentro do menu "Definir / Alterar senha".

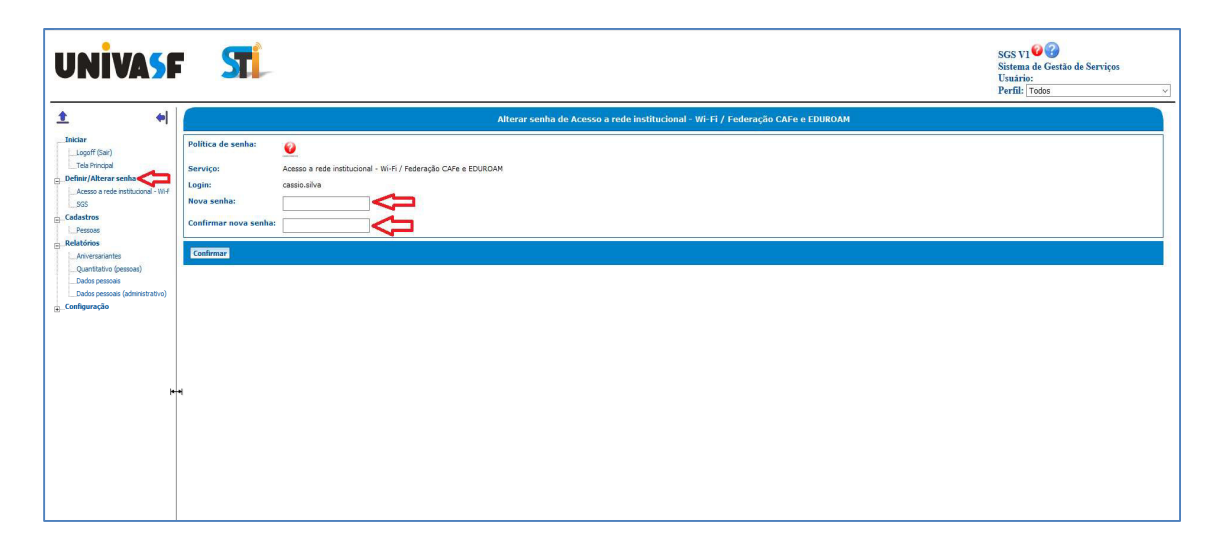

Posicionando o curso do mouse sobre o símbolo de interrogação o sistema mostrará a **Política de Senha**. Digite sua senha no campo "Nova senha" e repita o processo no campo "Confirmar nova senha". Em seguida clique no botão "Confirmar". O botão irá sumir por um instante e você receberá a confirmação do sistema.

| ſ                              | Alterar senha de Email Institucional Discente            |
|--------------------------------|----------------------------------------------------------|
| Política de senha:<br>Serviço: | Winimo 6 caracteres<br>Utilizar letras e números<br>Ema, |
| Link:                          | Clique aqui para acessar o email                         |
| Login:                         | fulano.sicrano                                           |
| Nova senha:                    | •••••                                                    |
| Confirmar nova senha:          | •••••                                                    |
| Confirmar                      |                                                          |

#### ACESSANDO O E-MAIL INSTITUCIONAL - ALUNOS

Na tela principal, clique no ícone "E-mail discente", conforme imagem abaixo.

| UNIVA5                                                                                                    | <b>ST</b> .                                                                                                    |                                                                                                    | SGS VI 🕹 🚱<br>Sistema de Gestão de Serviços<br>Ismário:<br>Perfil: Alunos 🗸 |
|----------------------------------------------------------------------------------------------------|----------------------------------------------------------------------------------------------------|----------------------------------------------------------------------------------------------------|-----------------------------------------------------------------------------|
| Iniciar     Iniciar     I | Bom diat<br>Nome:<br>CPF:<br>I: Hali:<br>Lotação:<br>Categoria:<br>Visualizar dados pessoais Sair Sair de todos sistemas<br>Tion de visualização: Sendore em Fonce V                                                                                                    | (hteros ace-sos (10 atrial: 170-78-20.330)<br>02/06/2020 10:25:15 (170-78-20.139) - SupprtesTI - Login no Supprte via SGS (1653451, antic<br>02/06/2020 10:25:15 (170-78-20.139) - SupprtesTI - Login no Supprte via SGS (1653451, astr<br>02/06/2020 10:24:58 (170-78-20.139) - SupprtesTI - Login no Supprte via SGS (1653451, astr<br>01/06/2020 10:36:19 (170-78-20.139) - SupprtesTI - Login no Supprte via SGS (1653451, astr<br>01/06/2020 10:36:19 (170-78-20.139) - SupprtesTI - Login no Supprte via SGS (1653451, astr<br>01/06/2020 10:86:19 (170-78-20.139) - SupprtesTI - Login no Supprte via SGS (1653451, astr<br>01/06/2020 10:86:19 (170-78-20.139) - SGS - Login no Supprte via SGS (1653451, astron.<br>01/06/2020 10:86:10 (170-78-20.139) - SGS - Login no SUPC via SGS (1653451, astron.<br>02/06/2020 17:18:48 (10.212.135.3) - SGS - Relativia - Dados pessoas (administrativo) - Ace<br>20/06/2020 17:17:34 (10.212.135.3) - SGS - Relativia - Dados pessoas (administrativo) - Ace<br>(100-1000 - SUPPRTESTI - Login no Supprte via SGS (100-1000 - Acesso<br>2006/2020 17:17:34 (10.212.135.3) - SGS - Relativia - Dados pessoas (administrativo) - Ace<br>(100-1000 - SUPPRTESTI - Login no SUPPRTESTI - Login no SUPPRTESTI - L | relo.fredson)<br>mmss)<br>inlo.fredson)<br>pARTE 02<br>sso<br>sso           |
| PARTE UT                                                                                                    | The de valuation of the services with kones and the services with kones and the services with kones and the services and the services and the | PARTE 03                                                                                                    | р<br>У                                                                      |
| < >>                                                                                                    |                                                                                                    |                                                                                                    |                                                                             |

Na próxima tela, o sistema irá fornecer um link para o primeiro acesso ao e-mail discente. Clique no link indicado na tela:

# Email Institucional Discente

Clique aqui para acessar o email

fulano.sicrano

Será aberta uma tela de login já preparada com "@discente.univasf.edu.br", bastando apenas inserir o se usuário "nome.sobrenome" e clicar no botão "Próximo".

| 0                                                                 | zoogle           |                             |     |
|-------------------------------------------------------------------|------------------|-----------------------------|-----|
|                                                                   | Login            |                             |     |
| Use sua                                                           | Conta do Goo     | gle                         |     |
| – Insira seu e-mail –                                             |                  |                             |     |
| fulano.sicrano                                                    | @discent         | e.univasf.edu.br            | 0   |
| Esqueceu seu e-mail?                                              |                  |                             |     |
|                                                                   |                  |                             |     |
| Não está no seu computa<br>fazer login. <mark>Saiba mais</mark>   | idor? Use uma ji | anela privada pa            | ara |
| Não está no seu computa<br>fazer login. Saiba mais<br>Criar conta | idor? Use uma ji | anela privada pa<br>Próxima | ara |
| Não está no seu computa<br>fazer login. Saiba mais<br>Criar conta | ador? Use uma ji | anela privada pa<br>Próxima | ara |

#### 8.3 SGS

Essa funcionalidade altera a senha de acesso ao sistema SGS. Ao clicar nessa funcionalidade o sistema exibirá a seguinte tela:

| UNIVA5F                                                                              | <b>ST</b>                                                                                                    | SGS VI 🕹 🍞<br>Sistema de Gestão de Serviços<br>Usuário:<br>Perfil: Todos 🗸 |
|--------------------------------------------------------------------------------------|----------------------------------------------------------------------------------------------------|----------------------------------------------------------------------------|
| Iniciar     Logoff (Sar)     Tele Principal     Gastros     Gastros     Configuração | Alterar Senha<br>Serviço: SGS<br>Login: cassio.silva<br>Senha atual:<br>Nova senha:<br>Confirmar nova senha:<br>Alterar Senha | a do SGS                                                                   |
| < >                                                                                  |                                                                                                    |                                                                            |

Posicionando o curso do mouse sobre o símbolo de interrogação o sistema mostrará a **Política de Senha**. Depois o usuário deverá fornecer a senha atual, digitar a nova senha desejada e confirma essa nova senha. Depois de fornecidas essas informações, basta clicar no botão "Alterar senha", conforme imagem abaixo.

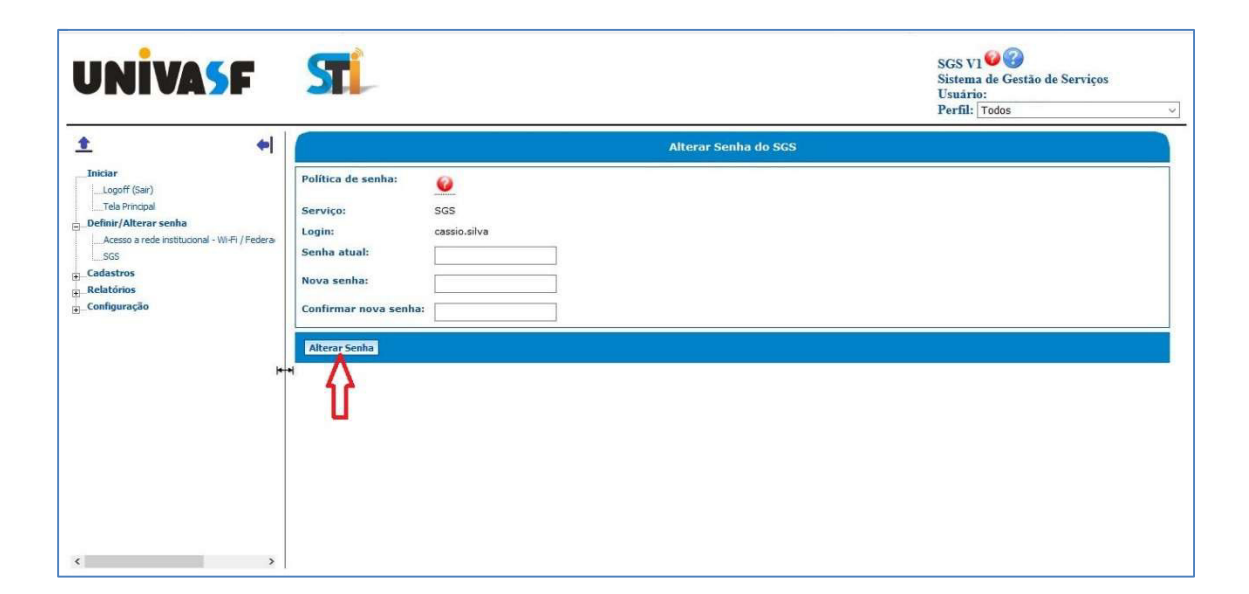

# 9 RELATÓRIOS

#### 9.1 Relatórios – Aniversariantes

Para gerar um relatório com os aniversariantes de um determinado período basta clicar no menu "Relatórios" e em seguida no submenu "Aniversariantes". O sistema solicitará algumas informações como a data inicial, data final, lotação entre outas, conforma imagem abaixo.

| NAF S                                                                                                   | Tí                                                                                                    | SGS V1 - Teste<br>Sistema de Gestão de Serviços - Teste<br>Usuário:<br>Perfil: Todos |
|----------------------------------------------------------------------------------------------------|----------------------------------------------------------------------------------------------------|--------------------------------------------------------------------------------------|
| 1 <b>1</b>                                                                                              | Aniversariantes                                                                                                    |                                                                                      |
| Administração     Administração     Administração     Administração     Administração     Administração | Data Inda (da/mba): 2203 Data Inda (da/mba): 2004 Data Inda (da/mba): 2004 Data Inda (da/mba): 0004 Data Inda (da/mba): 0 |                                                                                      |
| <                                                                                                    |                                                                                                    |                                                                                      |

O sistema ainda permite configurar a página onde será impresso o relatório. Depois de preenchidas essas informações, o usuário deverá clicar no botão "Confirmar" para que o sistema gere o relatório.

| iltro(s): Data Base = 27/03/2015: Data Inicial | Aniversaria                                    | ntes                 |        |
|------------------------------------------------|------------------------------------------------|----------------------|--------|
| iltro(s): Data Base = 27/03/2015: Data Inicial |                                                |                      |        |
| iltro(s): Data Base = 27/03/2015; Data Inicial |                                                |                      |        |
|                                                | l = 22/03; Data Final = 01/04; Situação = Todo | s; Categoria = Todos |        |
| ome                                            | Situação                                       | Lotação              | Dia/Mê |
|                                                | Técnico - Em exercício                         |                      | 22/03  |
|                                                | Técnico - Desligado                            |                      | 22/03  |
|                                                | Técnico - Em exercício                         |                      | 22/03  |
|                                                | Docente - Em exercício                         |                      | 23/03  |
|                                                | Técnico - Em exercício                         |                      | 23/03  |
|                                                | Docente - Afastado                             |                      | 23/03  |
|                                                | Técnico - Afastado                             |                      | 23/03  |
|                                                | Docente - Desligado                            |                      | 24/03  |
|                                                | Docente contratado - Em exercício              |                      | 24/03  |
|                                                | Docente - Em exercício                         |                      | 24/03  |
|                                                | Docente - Em exercício                         |                      | 25/03  |
|                                                | Docente contratado - Desligado                 |                      | 26/03  |
|                                                | Técnico - Em exercício                         |                      | 26/03  |
|                                                | Docente - Em exercício                         |                      | 26/03  |
|                                                | Docente - Afaetado                             |                      | 26/03  |
|                                                | Docente contratado - Em exercício              |                      | 20/03  |
|                                                | Tácnico - Em ovorrício                         |                      | 2003   |
|                                                | Docente - Em exercício                         |                      | 2003   |
|                                                | Decente - Em exercício                         |                      | 2003   |
|                                                | Docente - Elli exercicio                       |                      | 27/03  |
|                                                | Técnico - Em ovorcício                         |                      | 27/03  |
|                                                | Deserte Em exercício                           |                      | 27/03  |
|                                                | Docente - Ell'exercicio                        |                      | 27/03  |
|                                                | Docente - Desligado                            |                      | 21/03  |
|                                                | Docente contratado - Desigado                  |                      | 20103  |
|                                                | Docente - Em exercicio                         |                      | 29/03  |
|                                                | Tecnico - Em exercicio                         |                      | 29/03  |
|                                                | Docente - Em exercício                         |                      | 29/03  |
|                                                | Docente - Em exercicio                         |                      | 29/03  |
|                                                | Docente - Desligado                            |                      | 30/03  |
|                                                | Docente - Em exercicio                         |                      | 30/03  |
|                                                | Docente - Desligado                            |                      | 30/03  |
|                                                | Docente - Em exercício                         |                      | 30/03  |
|                                                | Docente - Em exercício                         |                      | 30/03  |
|                                                | Decente - Em exercício                         |                      | 31/03  |

## 9.2 Relatórios – Quantitativo (pessoas)

Para gerar um relatório com o quantitativo de pessoas, basta clicar no menu "Relatórios" e em seguida no submenu "Quantitativo (pessoas)". O sistema permite que o relatório seja montado por data (inicial ou final), categoria, situação, formação, naturalidade ou por todos eles.

| NVAF STI                                                                                                    |                                                                                                    | SGS V1 - Teste<br>Sistema de Gestão de Serviços - Test<br>Usuário:<br>Perfil: Todos |
|----------------------------------------------------------------------------------------------------|----------------------------------------------------------------------------------------------------|-------------------------------------------------------------------------------------|
| ± +                                                                                                    | Quantitativo (pessoas)                                                                                              | 6                                                                                   |
| Janisti<br>Janif Earl<br>Takhanad<br>Calarity<br>Calarity<br>Calar | 2206/2015  Estara em exercício  Estara em exercício  Todos  Todos  Todos  Todos  Toda  Toda  Toda  Toda  Toda  Toda |                                                                                     |
| Contra papara<br>Contract                                                                                                    | Relations em arquivo pol • Papel: ,A4 • Orientação: Honzondal • Feader: Akal •                                      |                                                                                     |

O relatório poderá ser agrupado por sexo, formação, idade, naturalidade, sexo/idade, categoria ou situação. Deverá ser informada a data base do relatório e o período. No caso do período, existem três possibilidades: "Estava em exercício", "Entrou em exercício" e "Foi desligado". Nesse caso o sistema listará quantas pessoas estavam em exercício ou entraram em exercício ou foram desligados dentro do período entre a data inicial e a data final.

O sistema ainda permite que sejam feitas configurações para impressão onde se pode configurar a página, o papel, a orientação e a fonte.

#### 9.3 Relatórios - Dados pessoais

Para gerar um relatório com os dados pessoas do usuário que está logado no sistema, basta clicar no menu "Relatórios" e em seguida no submenu "Dados pessoais". O sistema solicitará a data base para a geração do relatório.

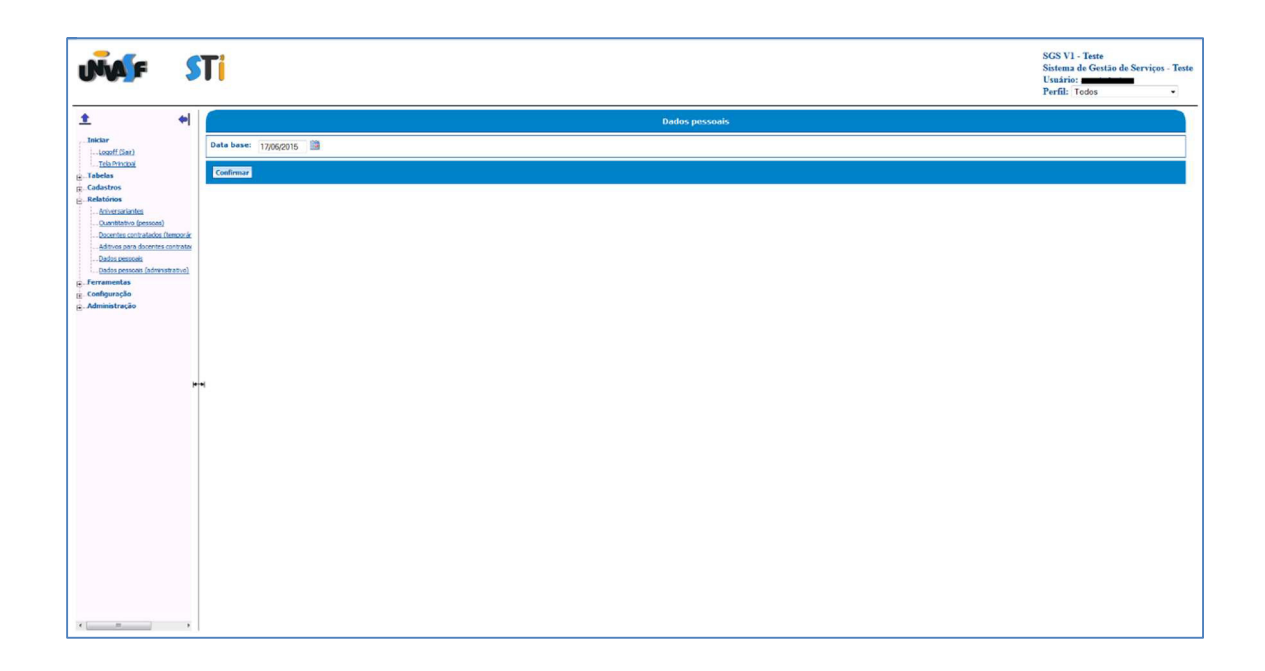

Depois de informada a data base é só clicar no botão "Confirmar" para que o sistema gere o relatório.

|                                                                                   |                                                                      |          |                  | Dados                         | nessoai          | •             |           |                        |             |                  |              |
|-----------------------------------------------------------------------------------|----------------------------------------------------------------------|----------|------------------|-------------------------------|------------------|---------------|-----------|------------------------|-------------|------------------|--------------|
|                                                                                   |                                                                      |          |                  | Dauos                         | pessoal          | 3             |           |                        |             |                  |              |
| Filtro: Data                                                                      | Base = 17/06/2015                                                    |          |                  |                               |                  |               |           |                        |             |                  |              |
| CPF:                                                                              |                                                                      |          | NOME:            |                               |                  |               |           |                        |             |                  |              |
| EXO: Mas                                                                          | culino                                                               |          | RG:              |                               |                  |               | NAS       | CIMENTO:               |             |                  |              |
| OME DA N                                                                          | MÃE:                                                                 |          | 1                |                               | NOME DO          | PAI:          |           |                        |             |                  |              |
| ACIONAL                                                                           | IDADE: Brasil                                                        |          |                  |                               | NATURAL          | IDADE:        |           |                        |             |                  |              |
| OGRADOU                                                                           | JRO: Teste                                                           |          |                  |                               | COMPLEM          | MENTO: Teste  |           |                        |             |                  |              |
| AIRRO: T                                                                          | este                                                                 |          | MUNICÍPIO:       |                               |                  |               |           |                        | C           | CEP: 56300000    |              |
| S/PA SEP                                                                          | :                                                                    |          |                  |                               | TELEFON          | ES:           |           |                        |             |                  |              |
| -MAIL PRI                                                                         | NCIPAL:                                                              |          |                  |                               | E-MAIL AI        | LTERNATIVO:   |           |                        |             |                  |              |
| IPO SANG                                                                          | UINEO: O+                                                            |          | DOCUMENTO ESTRAN | IGEIRO: 000                   | 0000000          |               |           |                        | C           | COR/RAÇA: Branco |              |
| OCENTE                                                                            |                                                                      |          |                  |                               |                  |               |           |                        |             |                  |              |
| lúmero                                                                            | Número de                                                            | Nome do  | lomada           | Data ingr                     | 0880             | Data ingresso | Data de   | Data de                | Portaria de | Portaria de      | Classificaçã |
| IAPE                                                                              | identificação única                                                  | cargo    | de trabalho      | servico n                     | úblico           | do cargo      | exercício | desligamento           | nomeação    | desligamento     | inicial      |
|                                                                                   |                                                                      |          |                  |                               |                  |               |           |                        |             |                  |              |
| ÉCNICO:                                                                           |                                                                      |          |                  |                               |                  |               |           |                        |             |                  |              |
| lúmero                                                                            | Número de                                                            | Nome do  | Jornada          | Data ingr                     | resso            | Data ingresso | Data de   | Data de                | Portaria de | Portaria de      | Classificaçã |
|                                                                                   |                                                                      | cargo    | ue trabalito     | serviço p                     | JUDIICO          | uo cargo      | exercicio | uesigamento            | nomeacao    | uesilgamento     | miciai       |
|                                                                                   | lucifiliteuçus unicu                                                 |          |                  |                               |                  |               |           |                        |             |                  |              |
| UNÇÕESI                                                                           | DE TÉCNICOS:                                                         |          |                  |                               |                  |               |           |                        |             |                  |              |
| UNÇÕES I<br>lúmero                                                                | DE TÉCNICOS:<br>Data Data                                            |          |                  |                               |                  |               |           |                        |             |                  |              |
| UNÇÕES I<br>lúmero<br>IAPE                                                        | DE TÉCNICOS:<br>Data Data<br>inicial final                           | Portaria |                  | Função                        |                  |               |           |                        | FG/CD       | Classificaç      | ňo           |
| UNÇÕES I<br>lúmero<br>IAPE                                                        | DE TÉCNICOS:<br>Data Data<br>inicial final                           | Portaria |                  | Função                        |                  |               |           |                        | FG/CD       | Classificaç      | ão           |
| UNÇÕES I<br>lúmero<br>IAPE                                                        | DE TÉCNICOS:<br>Data Data<br>inicial final                           | Portaria |                  | Função                        |                  |               |           |                        | FG/CD       | Classificaç      | ão           |
| UNÇÕES I<br>lúmero<br>SIAPE                                                       | DE TÉCNICOS:<br>Data Data<br>inicial final                           | Portaria |                  | Função                        | -                |               |           | ,<br>Nome de           | FG/CD       | Classificaç      | ăo           |
| UNÇÕES I<br>lúmero<br>IAPE<br>ORMAÇÃO<br>ata                                      | DE TÉCNICOS:<br>Data Data<br>inicial final                           | Portaria | т.<br>           | Função<br>ipo de              |                  | EAD           |           | Nome da                | FG/CD       | Classificaç      | ăo           |
| UNÇÕES I<br>lúmero<br>IAPE<br>ORMAÇÃ(<br>ata<br>onclusão                          | DE TÉCNICOS:<br>Data Data<br>inicial final<br>D:<br>Nome do<br>curso | Portaria | Ť                | Função<br>ipo de<br>urso      | -                | EAD           |           | Nome da<br>instituição | FG/CD       | Classificaç      | ăo           |
| UNÇÕES I<br>lúmero<br>IAPE<br>ORMAÇÃ(<br>Jata<br>onclusão<br>OTAÇÃO:              | DE TÉCNICOS:<br>Data Data<br>inicial final<br>D:<br>Nome do<br>curso | Portaria | T T              | Função<br>ipo de<br>urso      | ·                | EAD           |           | Nome da<br>instituição | FG/CD       | Classificaç      | ăo           |
| UNÇÕES I<br>lúmero<br>ilAPE<br>ORMAÇÃ(<br>lata<br>onclusão<br>OTAÇÃO:<br>ietor de | DE TÉCNICOS:<br>Data Data<br>inicial final                           | Portaria | Ti ci<br>Sigla   | Função<br>ipo de<br>urso<br>D | <br>Data inicial | EAD           |           | Nome da<br>instituição | FG/CD       | Classificaç      | šo           |